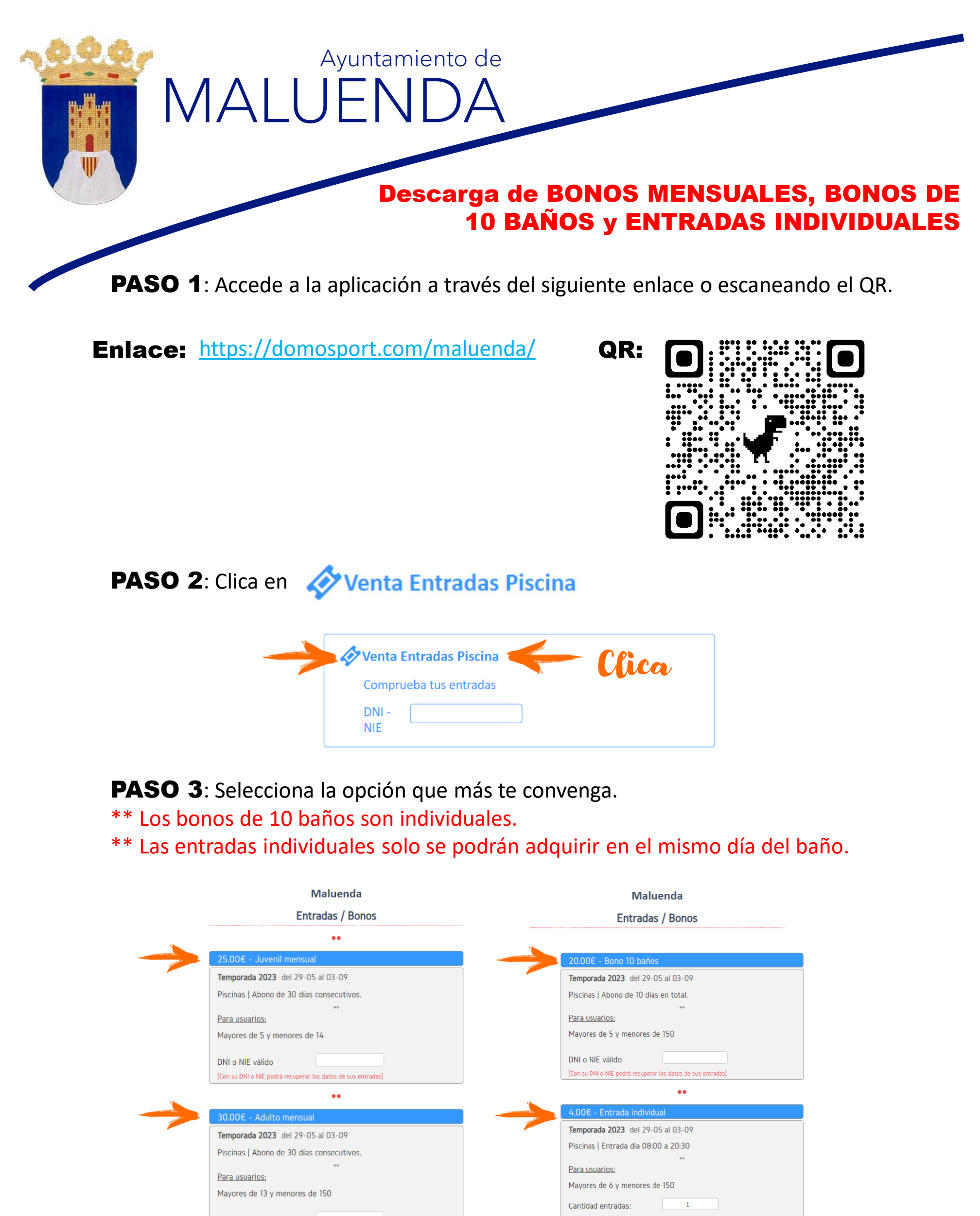

DNI o NIE válido

[Con su DNI o NIE podrá recuperar los datos de su

DNI o NIE válido

Con su DNI o NIE podrá recuperar los datos de sus entra

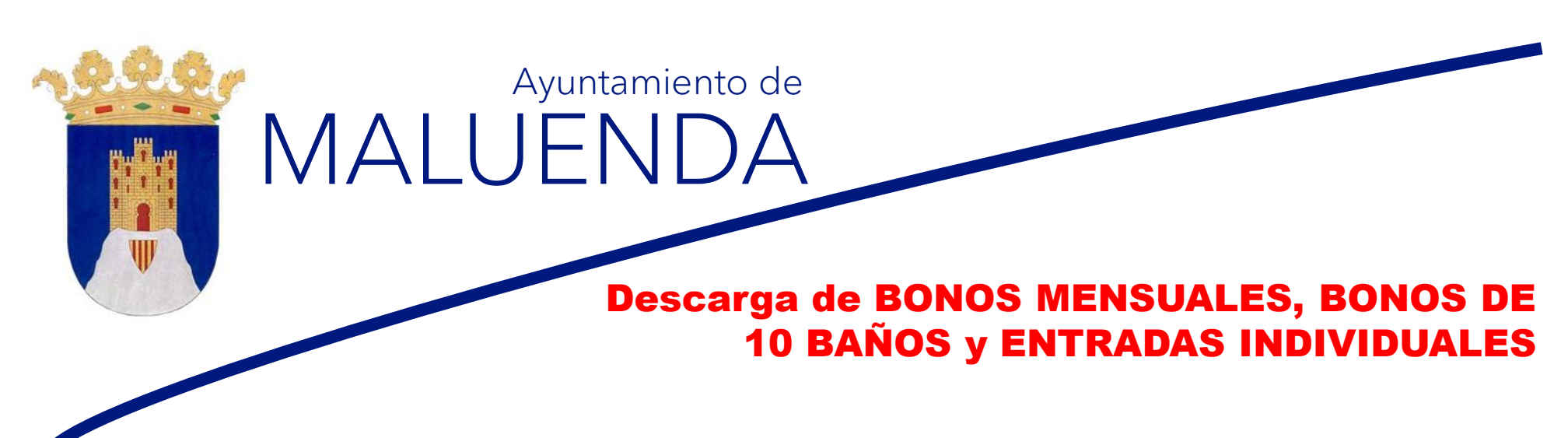

**PASO 4**: Indica tu DNI o NIE válido en la opción elegida (entradas individuales, bonos de 10 baños o bonos mensuales).

Si tu elección son entradas individuales, indica el número de entradas deseadas.

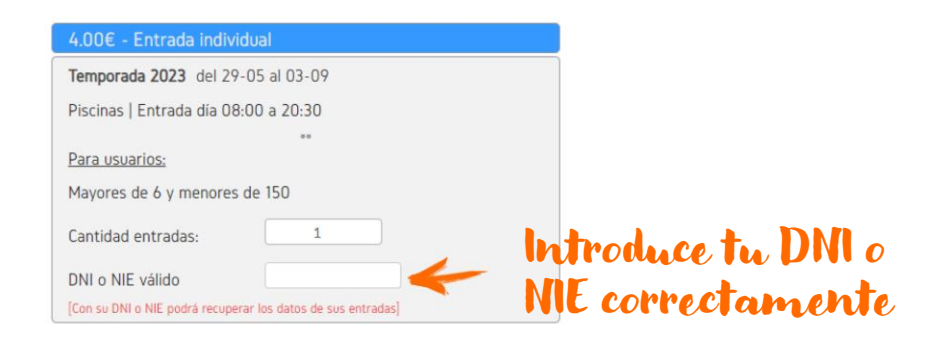

**PASO 5**: Una vez introducido el DNI o NIE en la casilla correspondiente aparecerá el icono de un carrito en la parte superior derecha. Clica sobre el carrito para proceder al pago

| 4.00€ - Entrada individual 🤤 📜                               | Clice Johns of |
|--------------------------------------------------------------|----------------|
| Temporada 2023 del 29-05 al 03-09                            | Cucasopre et   |
| Piscinas   Entrada día 08:00 a 20:30                         | carrito        |
| **                                                           |                |
| Para usuarios:                                               |                |
| Mayores de 6 y menores de 150                                |                |
| Cantidad entradas: 1                                         |                |
| DNI o NIE válido 99999999R                                   |                |
| [Con su DNI o NIE podrá recuperar los datos de sus entradas] |                |

**PASO 6:** Comprueba que es correcta tu elección. Lee las condiciones de uso y acepta clicando sobre la siguiente casilla "He leído y acepto condiciones". Finalmente, clica en la casilla "comprar".

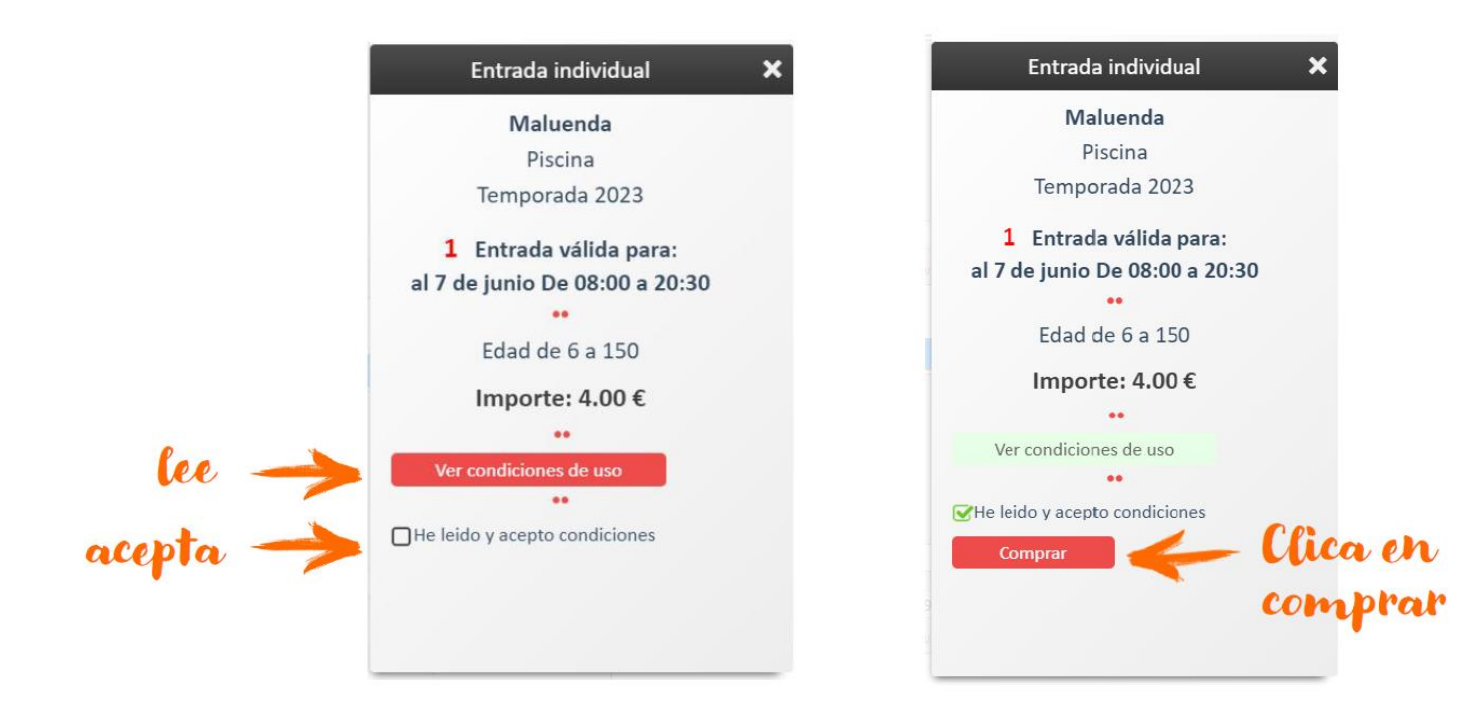

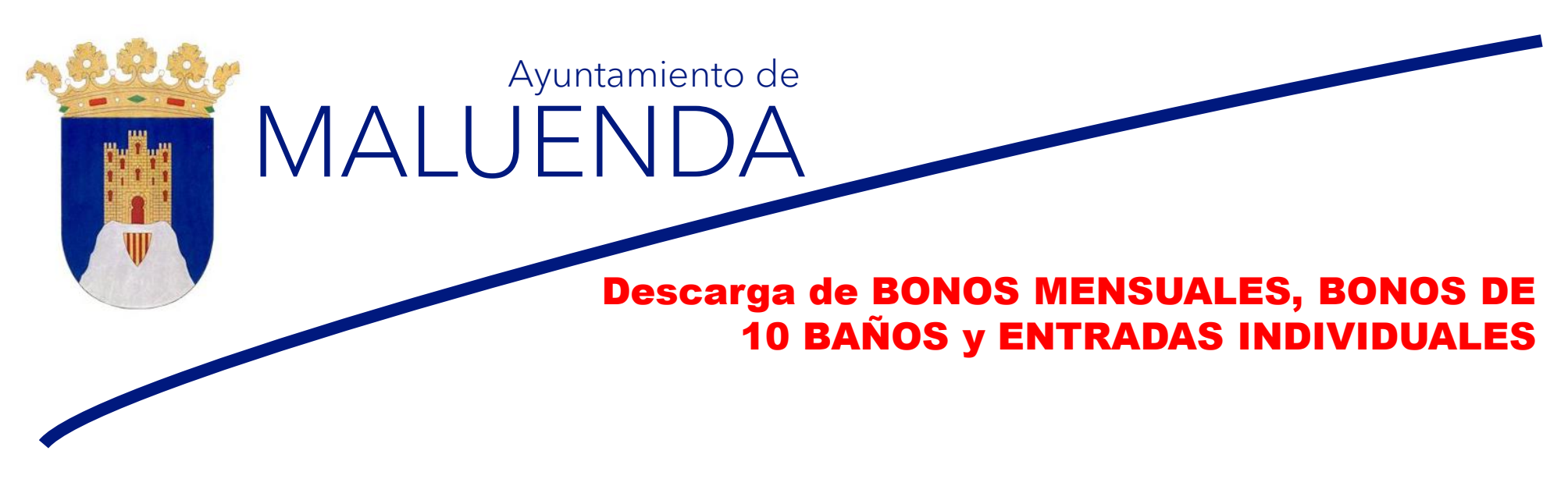

**PASO 7**: Una vez indicado que quieres comprar, la aplicación te dirige al sistema de **pagos online o TPV virtual** para realizar el pago. El pago se puede realizar mediante **tarjeta bancaria** o **Google PAY**. Si da error, hay que esperar 2 min y volver a intentarlo.

| AYTO MALUENDA                                                                                                    | Compra on-line                                                         |                                                            | AYTO MALUENDA       |                                                                                                    |                                                                                    | Compra on-line                                |
|----------------------------------------------------------------------------------------------------|------------------------------------------------------------------------|------------------------------------------------------------|---------------------|----------------------------------------------------------------------------------------------------|------------------------------------------------------------------------------------|-----------------------------------------------|
| iberCaja ————————                                                                                                    | Operación<br>NO AUTORIZADA                                             |                                                            | iber <b>Ca</b> ja   |                                                                                                    |                                                                                    | Confirmación del pago                         |
| Número de operación:<br>E-364-4<br>Compra no finalizada.<br>Datos que identifican la operación<br>Número de operación: Fecha / Hora:<br>E-364-4 08-08-2023 *<br>Mensaje:<br>ERROR. ERROR en la operatoria d<br>VISA<br>ROC Favor, no actualice la | in:<br>12:49:32<br>Iel comercio.<br>Scheck<br>página ni pulse el botón | Si te da errol<br>espera 2 mil<br>y vuelve a<br>intentarlo | • Page              | a de pago<br>to con tarjeta<br>Control<br>Control<br>Contr | Datos del pago<br>Número de operación:<br>E-367-4<br>Tarjeta:<br>Código seguridad: | Importe:<br>4 €<br>Fecha caducidad (MM/AAAA): |
| Atras. C<br>CANCEL<br>Volver al come                                                                                                    | AR<br>reio 01:52                                                       |                                                            | CANC<br>Volver al ( | ELAR<br>comercio                                                                                                    | Tiempo disponible pa                                                               | ara realizar la operación: 09:53<br>PAGAR     |

**PASO 8**: Una vez, la compra haya sido finalizada, volver a la aplicación y ya aparecerán los **cuatro dígitos** que corresponden al **PIN de acceso** adjudicado.

- En el caso de entradas individuales podrás usarlo durante el día de la adquisición.
- En el caso de bonos de 10 baños, podrás usarlo durante 10 días en la temporada de baño desde el día de la adquisición.
- En el caso de los bonos mensuales, podrás usarlo durante **30 días consecutivos** desde el día de la adquisición.

| AYTO MALUENDA                                                                  | Compra on-line                | Maluenda        |                                                      |  |
|--------------------------------------------------------------------------------|-------------------------------|-----------------|------------------------------------------------------|--|
| iberCaja ———————————————————————————————————                                   | Operación<br>AUTORIZADA       |                 | Operación de compra finalizada<br>99999999R          |  |
| Número de operación:<br>E-357-4                                                | Importe:<br>4€                |                 | Entrada individual                                   |  |
| Compra finalizada<br>Datos que identifican la operación:                       |                               |                 | Temporada del 29-05-2023 al 03-09-2023               |  |
| Número de operación: Importe: Fecha / Ho   E-357-4 4,00 08-06-20               | ora:<br>23 11:18:45           |                 | Piscina                                              |  |
| Autorización: Referencia:<br>944791 12003135022306081118430<br>VISA<br>stcurre | 07100<br>a<br>k               |                 | Para usuarios:<br>Mayores de 6 y menores de 150 años |  |
| Por favor, no actualice la pág<br>'Atrás'. Grac                                | ina ni pulse el botón<br>ias. | Recuerda tu PIN | Válida para: 8 de junio                              |  |
| ACEPTAR<br>Volver al comercio (                                                | 11:46                         | de acceso 🔶     | PIN Acceso: 5163                                     |  |

\*\* ¡¡Recuerda!! Si se te **olvidó el número PIN de acceso**, **vuelve al inicio** e incluyendo tu DNI en la opción de entrada o de bono elegida, el PIN de acceso volverá a aparecer.